## <u>WindowsVista 用プロテクタ(HASP)ドライバのインストール方法</u>

注意事項:

プリンタに接続するタイプのプロテクタを使用しているお客様へ

Windows Vista,Windows XP では、プリンタタイプのプロテクタの動作保証がありません。以下の操作で、ドライバをインストールしても、印刷時に「プロテクタを接続してください」のエラーが発生する場合があります。この場合は、USB タイプのプロテクタに交換(有償)しなければ、動作致しません。ご理解を頂き、操作を行ってください。

Windows Vista に HASP Device Driver 4.102.5.22 をインストールします。以下の順に操作をしてください。

- 1. ガリレオは、終了してください。プロテクタは、パソコンとの接続を外してください。
- 2. HASPDRV4102.exe 実行します。実行の結果、C:ドライブの直下に、HINSTALL のフォルダが作成されて、そ

のフォルダには、haspds\_windows.dll, hdinst\_windows.dll, hinstall.exe の3つのファイルができます。解凍後、黒

色のコマンドプロンプト画面が開きます。

| ● 整理 ▼ 🏢 表示 🔹                                                                                                    |                                                                                                    |                                                               |                                       | 0                             |
|----------------------------------------------------------------------------------------------------|----------------------------------------------------------------------------------------------------|---------------------------------------------------------------|---------------------------------------|-------------------------------|
| お気に入りリンク<br>■ ドキュメント<br>■ ピクチャ<br>詳細 >><br>フォルダ<br>■ デスクトップ<br>■ ■ デスクトップ<br>■ ■ user01<br>▶ ■ パブリック<br>■ □ コンピュータ<br>■ □ ーカルディスク (C:) | 名前<br>Aaspds_windows.dll Ainst_windows.dll Image: A state of the state of the st | 更新日時<br>2007/01/01 0:00<br>2007/01/01 0:00<br>2007/01/01 0:00 | サイズ<br>2,453 KB<br>656 KB<br>3,017 KB | 種類<br>アプリケー<br>アプリケー<br>アプリケー |
| ▷ 》 gwd<br>HINSTALL<br>管理者: D:¥Windows¥System32¥cr<br>icrosoft Windows [Version f                                                      | md.exe                                                                                                    | 1                                                             | ruad                                  |                               |
| opyright (c) 2006 Microsoft<br>:¥HINSTALL>                                                                                             | t corporation. Ai                                                                                                    | I rights rese                                                 | rveu.                                 |                               |
| opyright (c) 2006 Microsof<br>:¥HINSTALL><br>3. C:¥HINSTALL> <u>hinstall</u><br>addin Device Driver Installation Utilit                | t Corporation. Al<br><u>-r</u> Enter 下線部                                                                                                    | I Fights rese<br>3分を入力してく                                     | tved.<br>ださい。                         |                               |

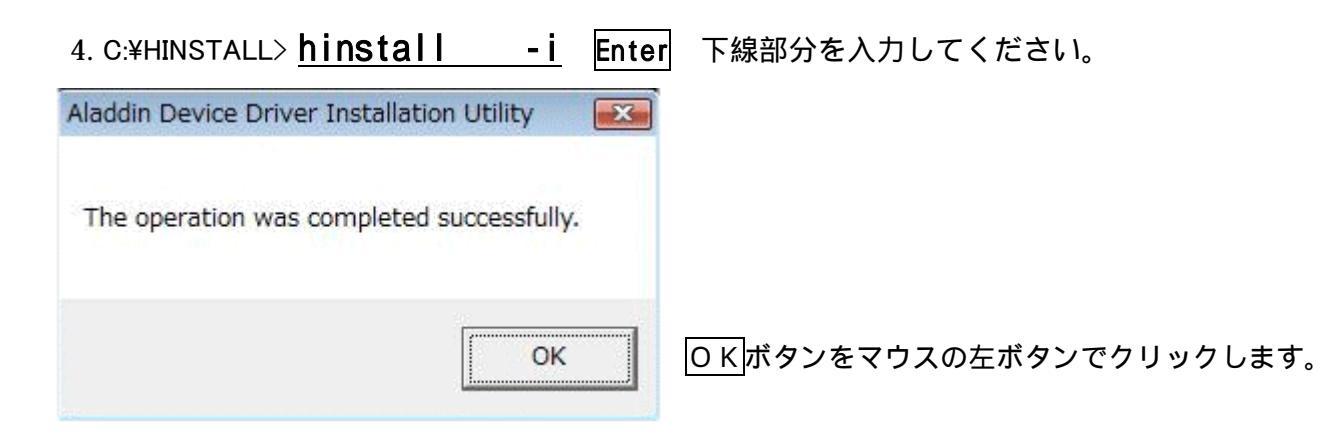

## 5. C:¥HINSTALL> hinstall - info Enter 下線部分を入力してください。

| Aladdin Device Driv                                                                  | er Installation Utility                                                           |             |                                   |
|--------------------------------------------------------------------------------------|-----------------------------------------------------------------------------------|-------------|-----------------------------------|
| HASP4 Device Driv                                                                    | ver installation status:                                                          |             |                                   |
| HASP4 Driver is in                                                                   | stalled                                                                           |             | 左記の様な画面がでましたら、正常<br>にインストールは完了です。 |
| Driver Path:<br>Installation date:<br>Computer name:<br>Computer type:<br>Port Mode: | ¥??¥D:¥Windows¥system32¥drivers<br>January 1, 2007<br>X86<br>IBM computer<br>Auto | ¥Haspnt.sys |                                   |
| Key Search:                                                                          | USB-Parallel                                                                      |             | <mark>OK</mark> ボタンをマウスの左ボタンで     |
|                                                                                      |                                                                                   | ОК          | クリックします。                          |

- 7. コマンドプロンプト画面(黒い画面)を閉じます。
- 8. 作業フォルダ(C:ドライブ直下の HINSTALL フォルダ)は不要ですので、消去してください。
   (削除しなくても結構です。)
- 9. Windows Vista を再起動してください。
- 10. OS が起動しましたら、プロテクタを接続します。ガリレオから印刷可能かテストしてください。

以上